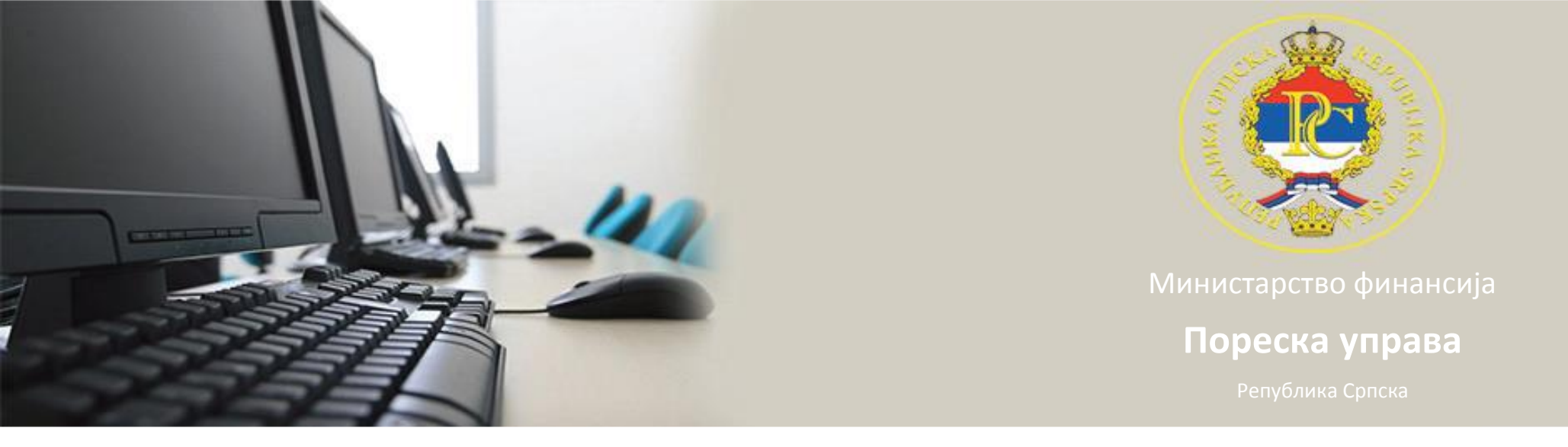

# Упутство за инсталацију Cisco AnyConnect Secure Mobility Client-a

- 1. Кликнути на линк Cisco AnyConnect Secure Mobility Client који се налази на интернет страници:
  - http://www.poreskaupravars.org/SiteCir/Ppo.aspx
- 2. Снимити "Any Connect Secure Mobility Client" на хард диск.

 Пронаћи фолдер у коме се налази фајл: "anyconnect-win-4.1.00028-web-deploy-k9.exe".
 Дуплим кликом покренути инсталацију.

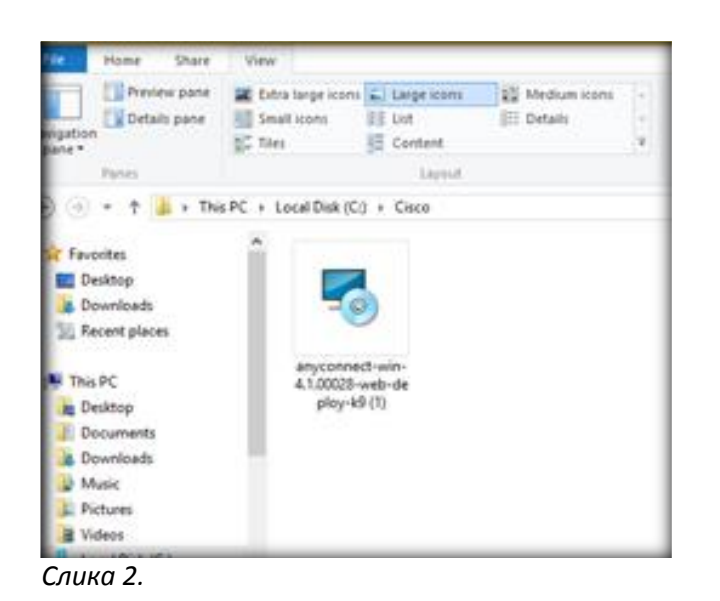

### 5. Кликнути на дугме "Next"

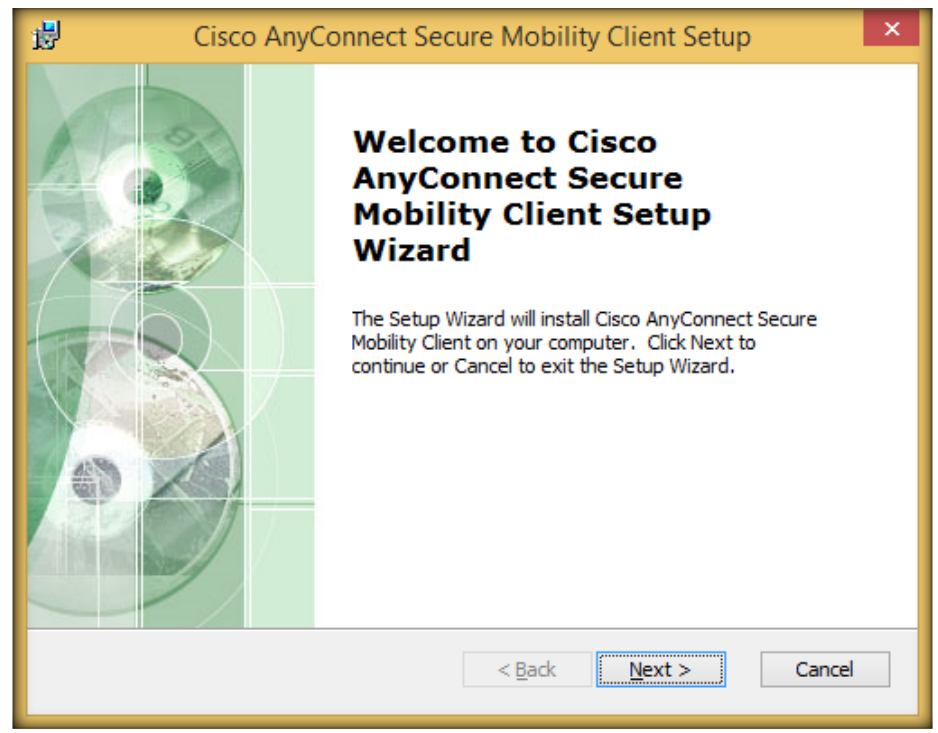

Слика З.

6. Означити опцију "I accept the terms in the License Agreement"7. Кликнути на дугме "Next"

| 🖞 Cisco AnyConnect Secure Mobility Client Setup                                                                                             | × |  |  |  |  |
|----------------------------------------------------------------------------------------------------|---|--|--|--|--|
| End-User License Agreement Please read the following license agreement carefully                                                            | 2 |  |  |  |  |
| Supplemental End User License Agreement<br>for AnyConnect® Secure Mobility Client v4.x<br>and other VPN-related Software                    |   |  |  |  |  |
| IMPORTANT: READ CAREFULLY                                                                                                    |   |  |  |  |  |
| This Supplemental End User License Agreement ("SEULA") contains additional terms and conditions for the Software Product licensed under the |   |  |  |  |  |
| • I accept the terms in the License Agreement                                                                                               |   |  |  |  |  |
| OI do not accept the terms in the License Agreement                                                                                         |   |  |  |  |  |
| Advanced Installer                                                                                                    |   |  |  |  |  |
| < <u>B</u> ack <u>N</u> ext > Cancel                                                                                                    |   |  |  |  |  |
|                                                                                                    |   |  |  |  |  |

Слика 4.

### 8. Кликнути на дугме "Install"

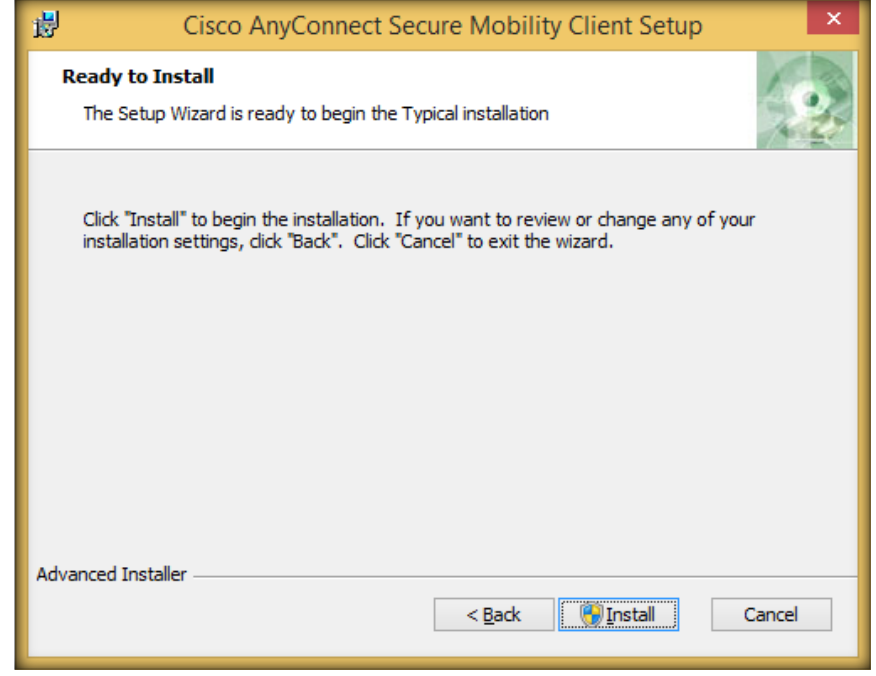

Слика 5.

# 9. Сачекати да се процедура инсталације заврши

| 謬      | Cisco AnyConnect Secure Mobility Client Setup                                                                                     |  |  |  |  |  |  |  |
|--------|----------------------------------------------------------------------------------------------------|--|--|--|--|--|--|--|
| In     | Installing Cisco AnyConnect Secure Mobility Client                                                                                |  |  |  |  |  |  |  |
|        | Please wait while the Setup Wizard installs Cisco AnyConnect Secure Mobility<br>Client. This may take several minutes.<br>Status: |  |  |  |  |  |  |  |
|        |                                                                                                    |  |  |  |  |  |  |  |
| Advand | ed Installer                                                                                                    |  |  |  |  |  |  |  |

Слика 6.

# 10. Кликнути на дугме "Finish"

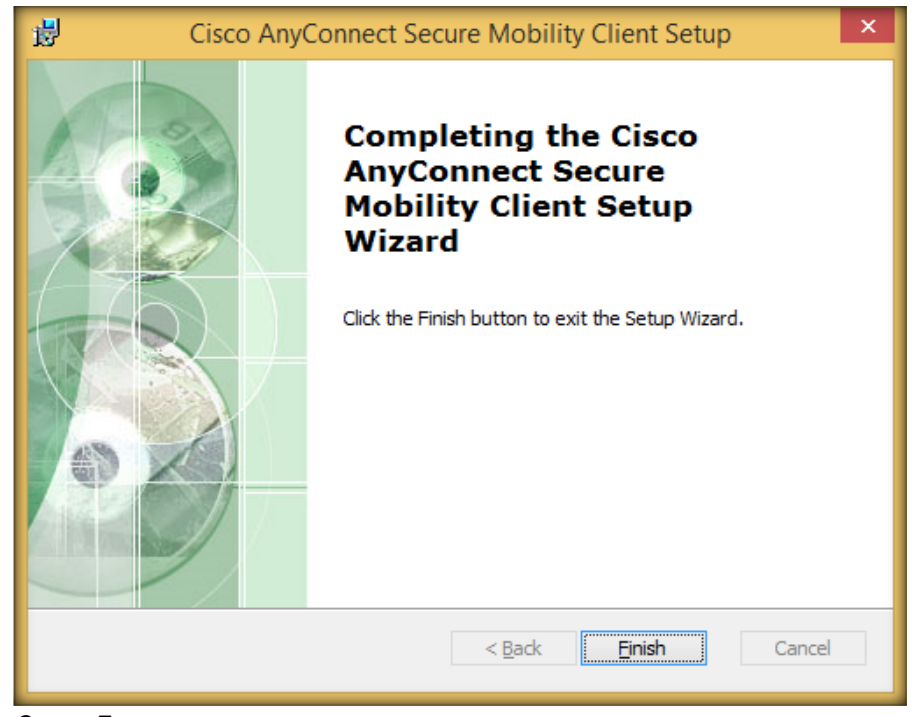

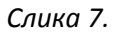

11. На палети "Start" менија ући у падајућу палету "Programs", означити "Cisco" па "Cisco AnyConnect Secure Mobility Client" тако да се појави нова палета са исписом "Cisco AnyConnect Secure Mobility Client"

13. Десним кликом отворити плутајућу палету па кликнути на дугме "Create shortcut"

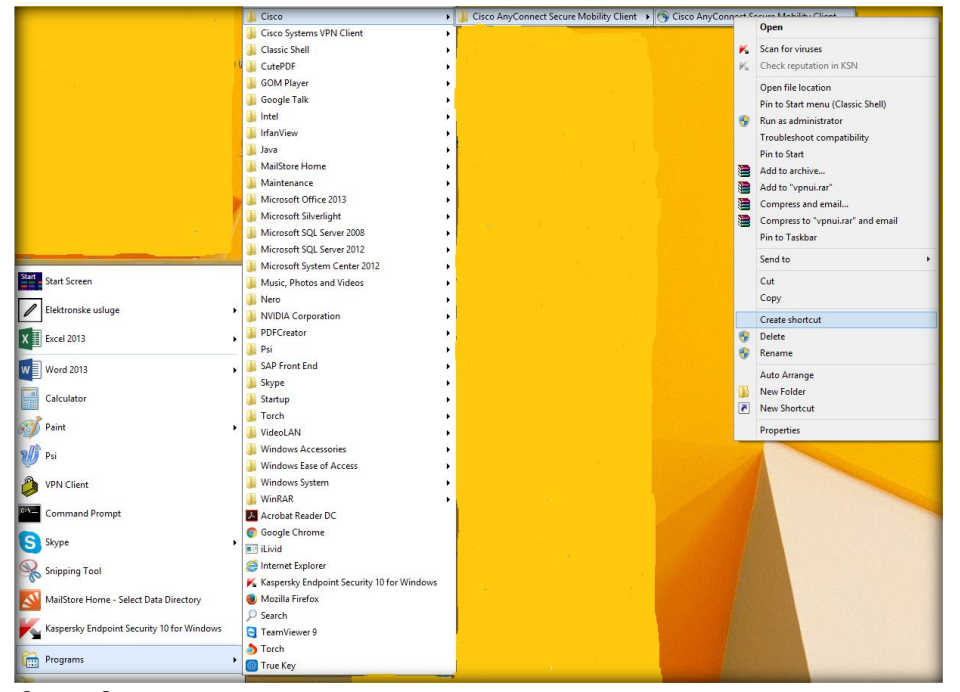

Слика 8.

14. Дуплим кликом лијевим тастером миша на иконицу "Cisco Any Connect Secure Mobility Client" (на десктопу) отворити програм

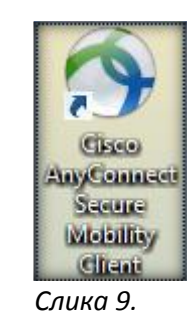

15. Послије саме инсталације и покретања апликације потребно је кликнути на дугме "Advance Windows"

| S Cisco   | AnyConnect Secure Mobility Client |          | X                |
|-----------|-----------------------------------|----------|------------------|
| G         | VPN:<br>Ready to connect.         |          |                  |
|           | · · · ·                           | Connect  |                  |
| <b>\$</b> |                                   | -        | ,ijulju<br>cisco |
| Advanc    | ed Window                         | ALC: THE | They.            |

Слика 10.

16. Када се отвори наведени прозор у табу "Preferences" потребно је искључити индикатор "Block connections to untrusted servers" након чега се овај прозор затвори кликом на алат "Close" (иксић у горњем десном углу).

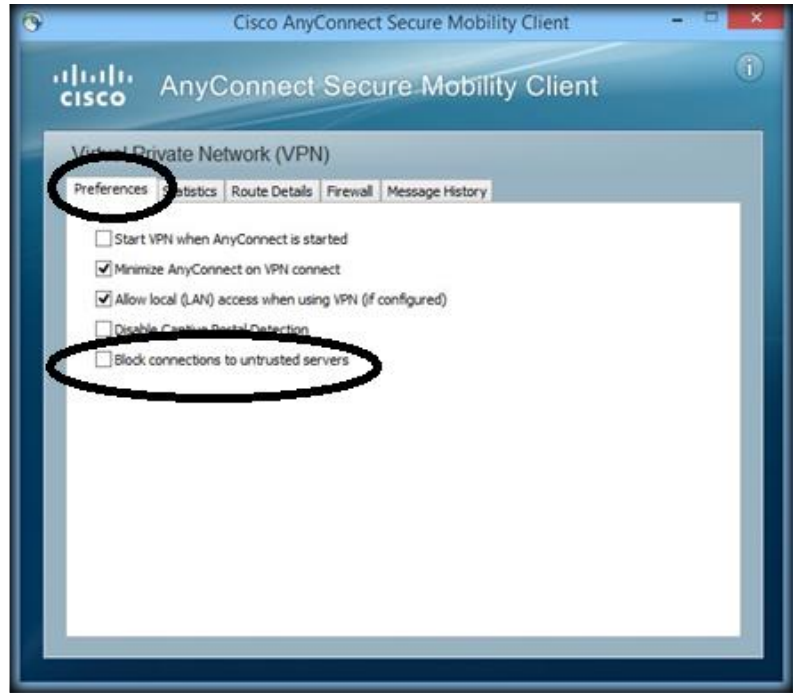

Слика 11.

17. У поље "Ready to connect" уписати vpn.poreskaupravars.org и кликнути на дугме "Connect"

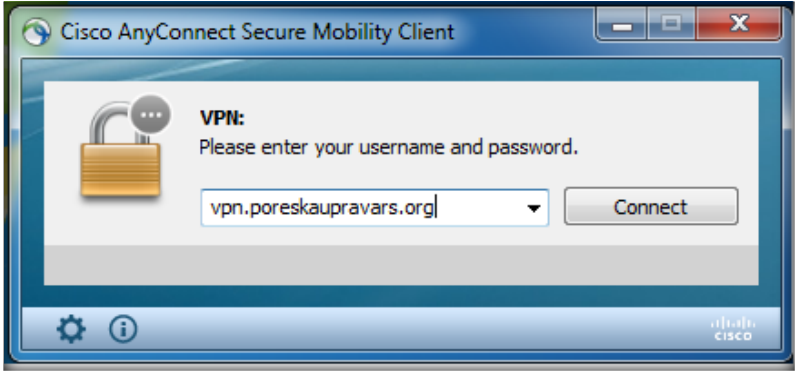

Слика 12.

18. Уколико се појави прозор "Security Warning: Untrasted Server Certificate!" кликнути на дугме "Connect Anyway"

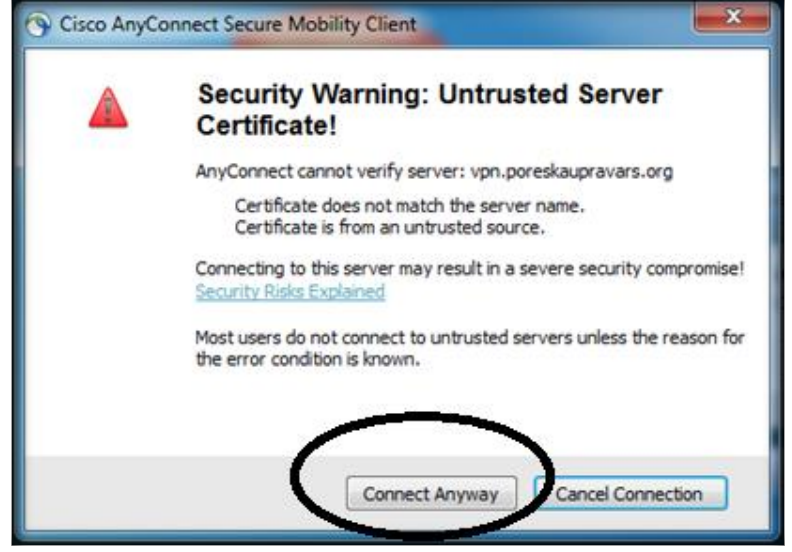

Слика 13.

19. У пољу "Group" одабрати са падајуће палете РРО

| S Cisco AnyConnect   vpn.poreskaupravars.org |                     |  |  |  |  |  |
|----------------------------------------------|---------------------|--|--|--|--|--|
| Please enter your username and password.     |                     |  |  |  |  |  |
| Group:                                       | PPO 🗸               |  |  |  |  |  |
| Username:                                    | 5555<br>8888<br>PPO |  |  |  |  |  |
| Password:                                    |                     |  |  |  |  |  |
|                                              |                     |  |  |  |  |  |
|                                              |                     |  |  |  |  |  |
|                                              | OK Cancel           |  |  |  |  |  |
|                                              |                     |  |  |  |  |  |
|                                              |                     |  |  |  |  |  |

20. У поље "Username" уписати: ppovpn

- 21. У поље "Password" уписати: vpnppopurs
- 22. Кликнути на дугме "ОК"

| S Cisco AnyConnect   vpn.poreskaupravars.org |           |  |  |  |
|----------------------------------------------|-----------|--|--|--|
| Please enter your username and password.     |           |  |  |  |
| Group: PP                                    | 0         |  |  |  |
| Username: pp                                 | ovpn      |  |  |  |
| Password:                                    | *******   |  |  |  |
|                                              |           |  |  |  |
|                                              | OK Cancel |  |  |  |

Слика 15.

23. У доњем десном углу монитора (поред сата) појавиће се иконица која дефинише остварену конекцију

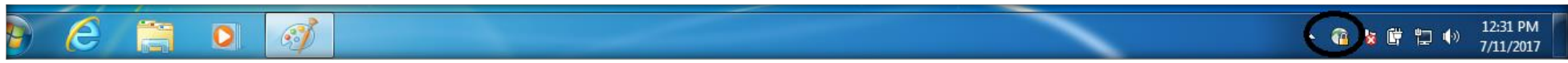

Слика 16.

При свакој наредној конекцији потребно је урадити сљедеће:

- дуплим кликом на иконицу (која се налази на десктопу) "Cisco Any Connect Secure Mobility Client" отвориће се прозор са Слике 12., након чега је потребно да се понове кораци од тачке 17. до тачке 22.